## Robot mBot : prise en main avec Scratch (mBlock)

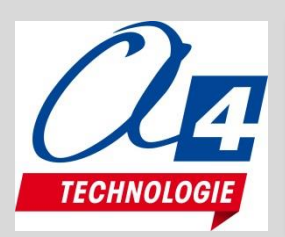

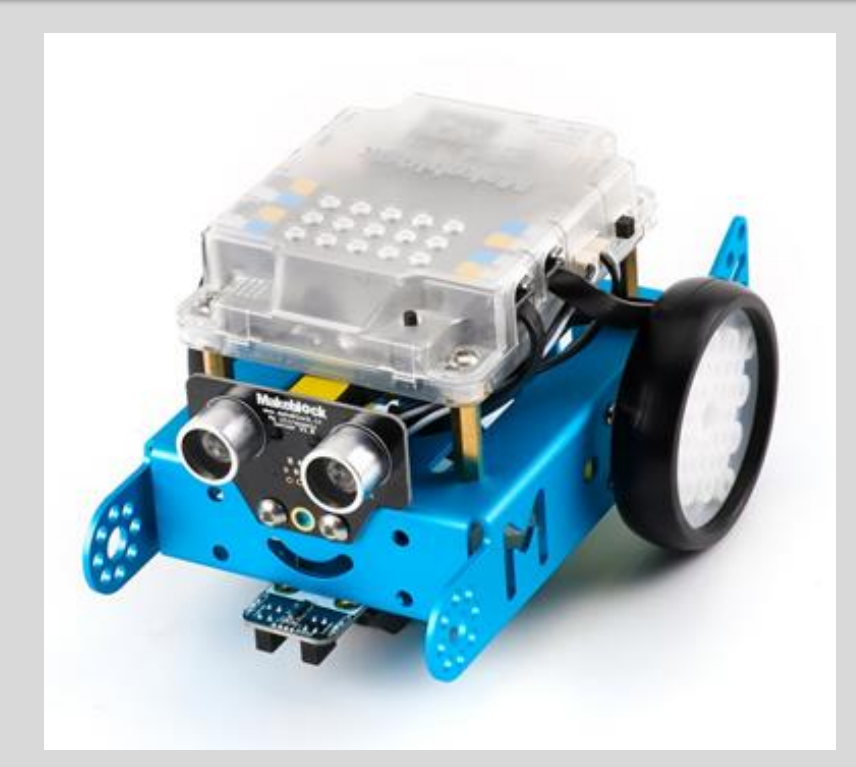

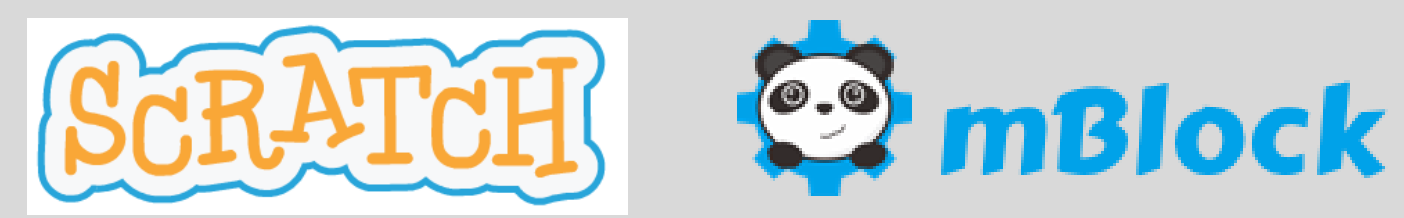

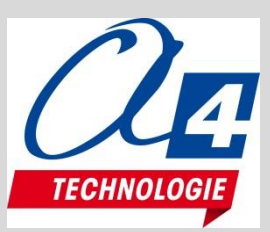

**10 min** 

15min

15min

min

ſ

## Déroulement de la présentation

- Présentation du matériel et du logiciel
  - mBot
  - mBlock
- Exemples de programmes (mode connecté, sans fil)
  - Maitrise du déplacement
  - Détection d'évènements
  - Répétition de séquences
- Exemples de programmes (mode déconnecté)
- Questions

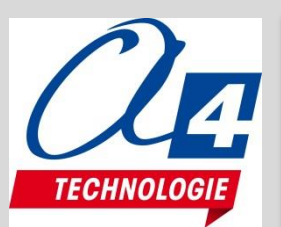

# mBot v 1.1 - Blue (2.4G ou Bluetooth)

- 1 x Châssis aluminium anodisé
- 1 x carte mCore (technologie Arduino)
- 2 x moteurs
- 2 x roues
- 1 x module suivi de ligne
- 1 x module télémètre à ultrasons
- 1 x télécommande (pile CR2025 non fournie)
- 1 x tournevis
- 1 x câble de programmation USB
- 1 x Module 2,4GHz + Clef USB 2,4GHz ou Bluetooth
- 1 x Parcours suivi de ligne imprimé
- 1 x support de piles

Alimentation : 4 piles / accus AA (non fournis)

ou accu Lithium 3,7V (non fourni)

Note : l'accu Lithium 3,7V officiel proposé par le fabricant

est en cours de certification avec le circuit de recharge embarqué

sur la carte du mBot V1.1 Visio formation mBot (avril2017).pptx

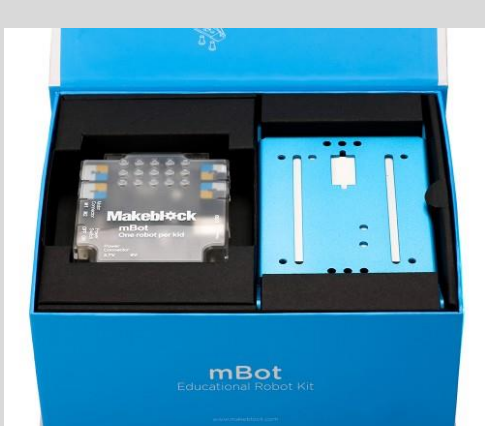

Temps de montage env. 20 min

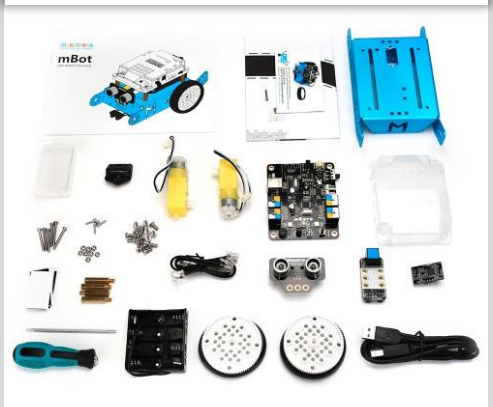

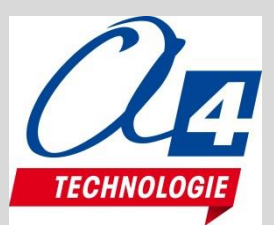

## Evolutivité, modularité

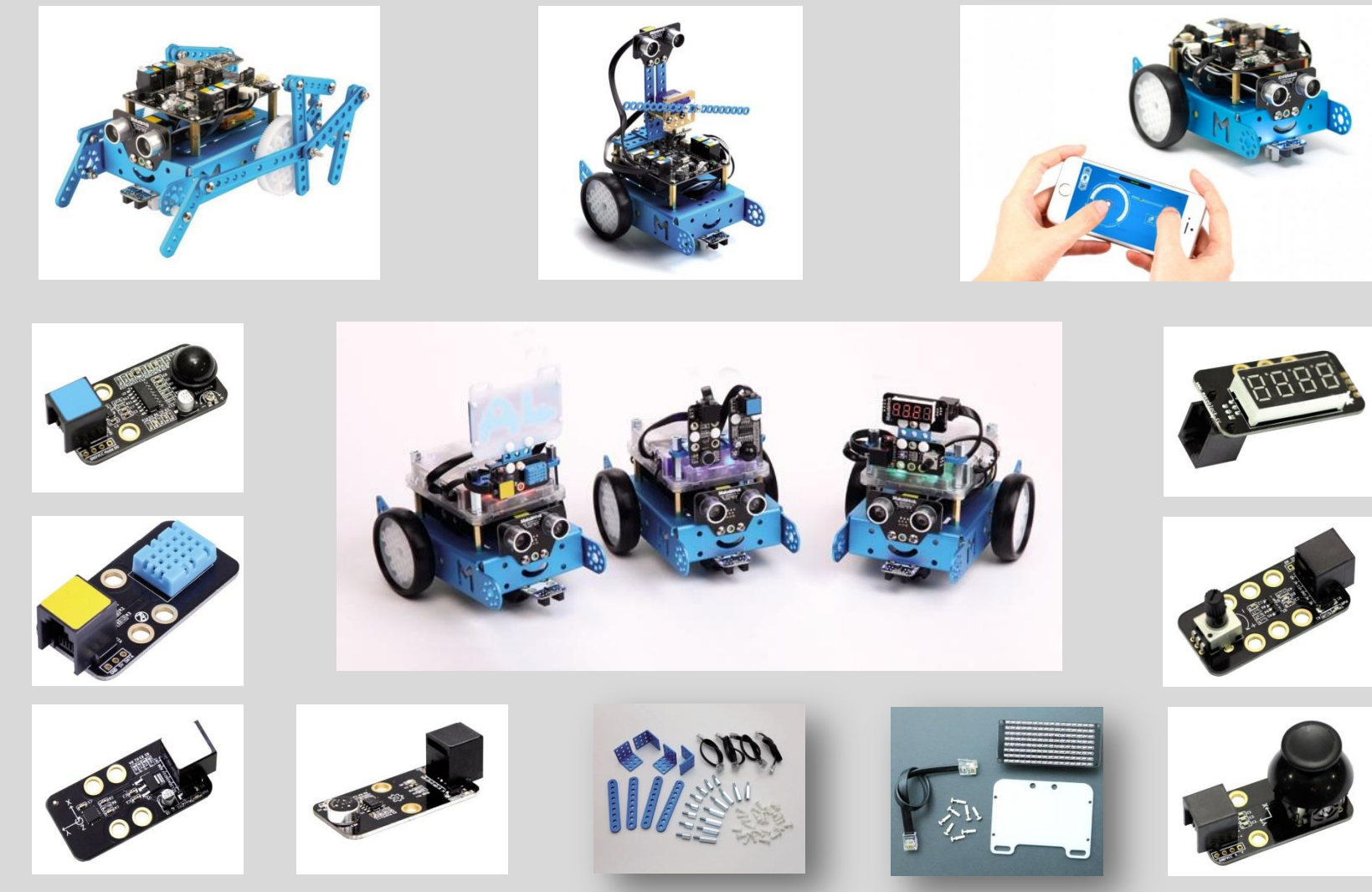

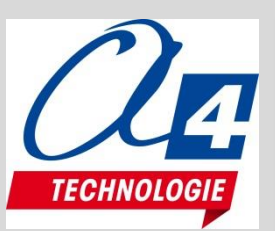

#### Carte mCore

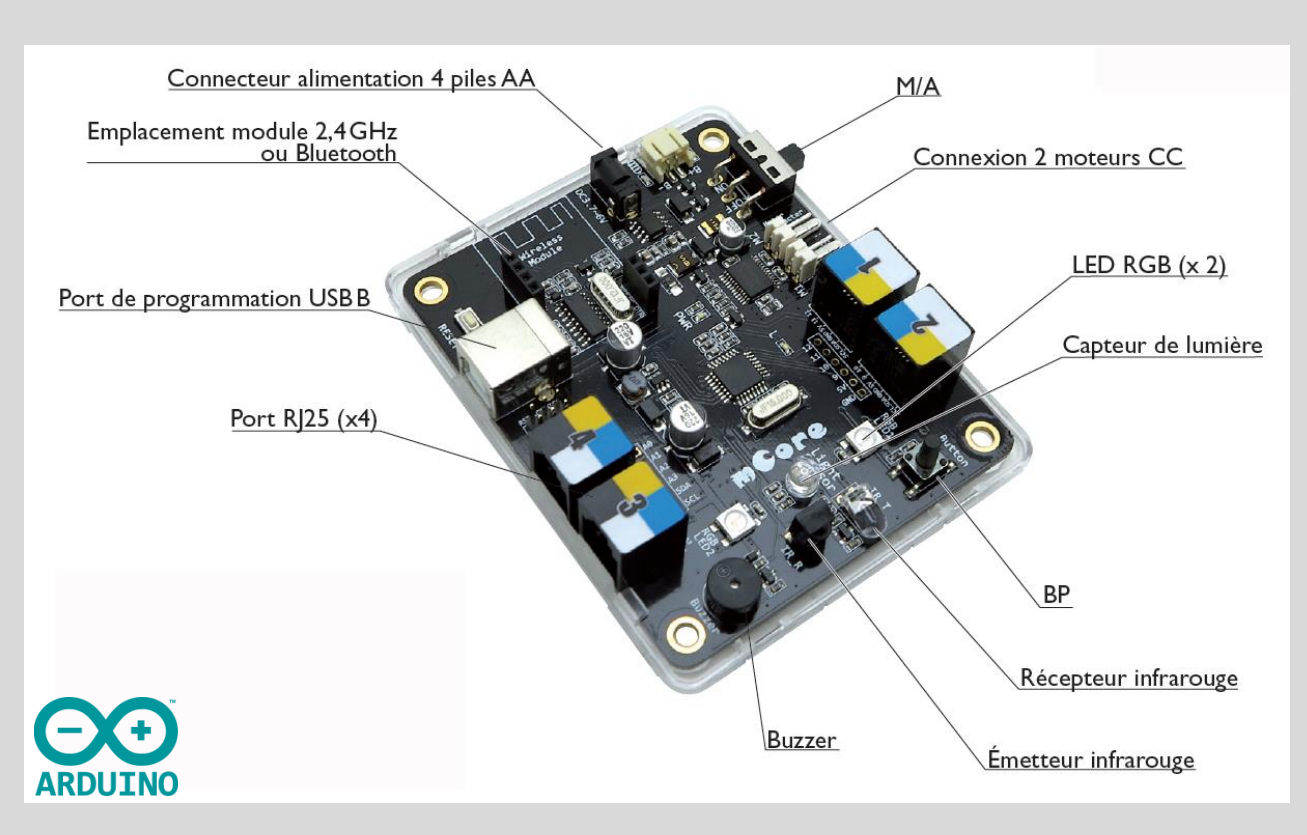

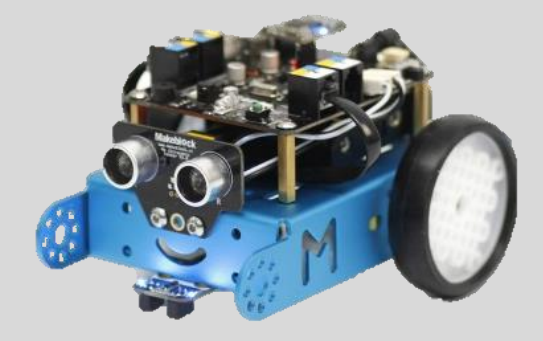

#### 4 port RJ25 pour connecter des modules

Capteurs numériques
Capteurs analogiques
Capteur Tout ou Rien Module I2C

# http://www.makeblock.com/product/mbot-robot-kit

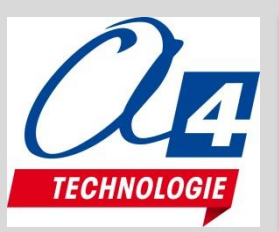

## Prise en main de Scratch / mBlock

#### http://www.mblock.cc/download

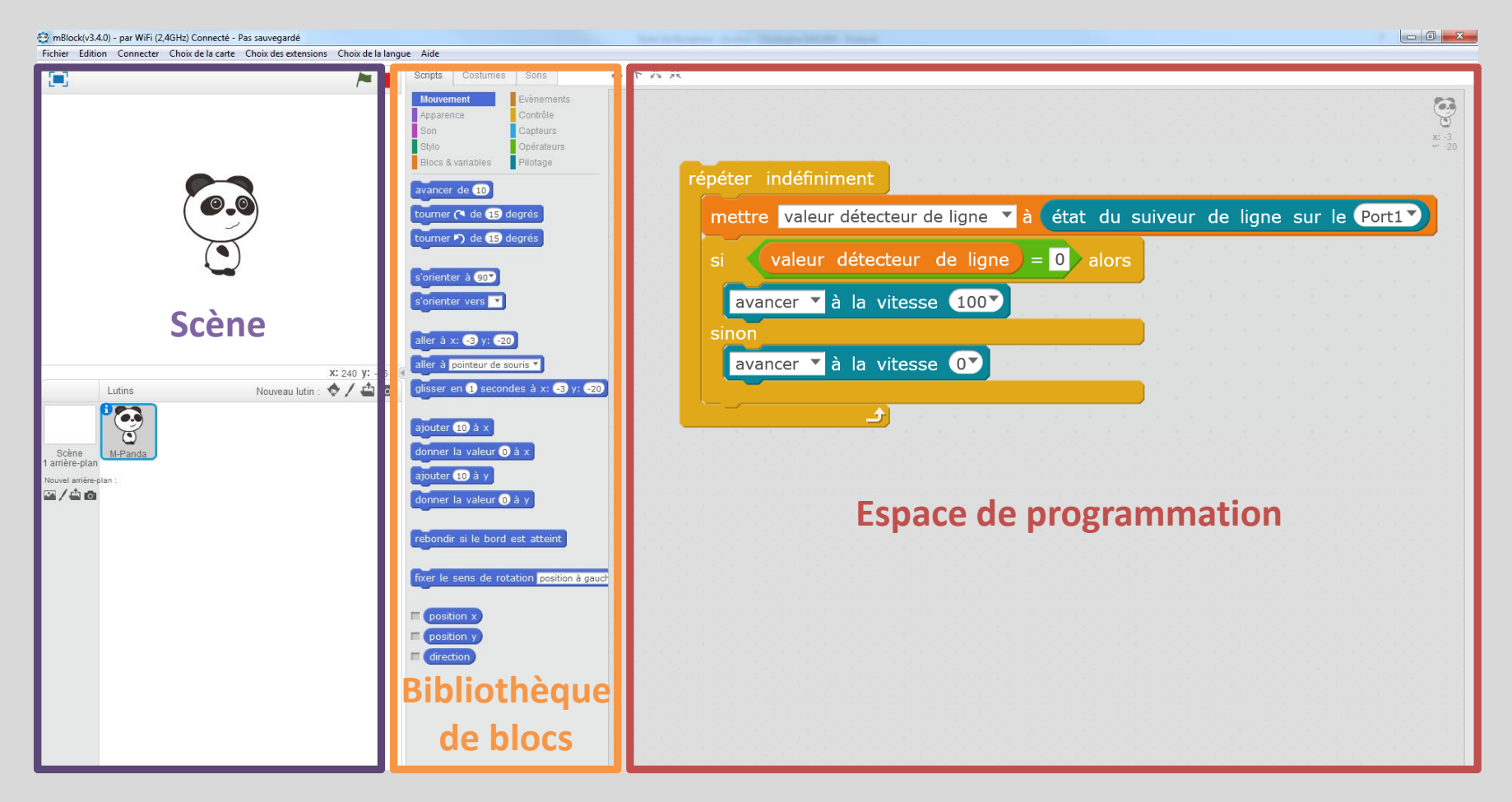

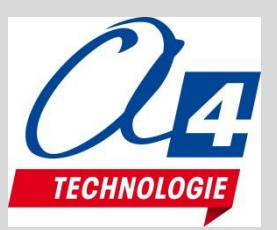

### Langages de programmation

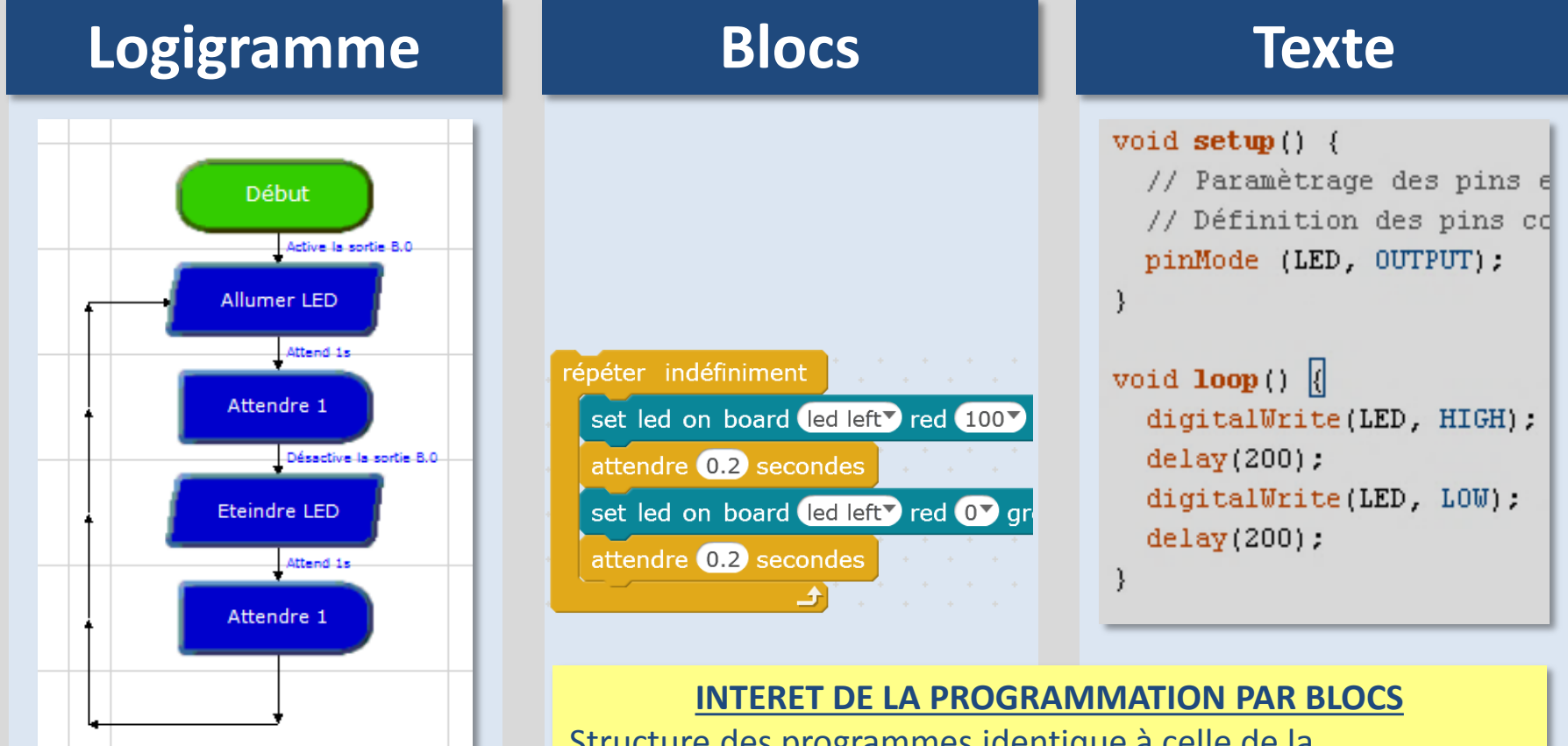

Structure des programmes identique à celle de la programmation en texte (C, Java, ...). Apprentissage simplifié en s'affranchissant des problématiques de syntaxe, de déclarations, etc.

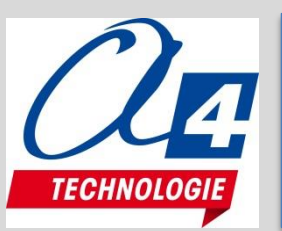

#### TECHNOLOGIE - L'informatique et la programmation CYCLE 4 (extraits)

... appréhender les solutions numériques pilotant l'évolution des objets techniques de l'environnement de vie des élèves. ... notions d'algorithmique traitées conjointement en mathématiques et en technologie.

#### Attendus de fin de cycle

Comprendre le fonctionnement d'un réseau informatique.

Écrire, mettre au point et exécuter un programme.

#### Connaissances et compétences associées

... Écrire, mettre au point (tester, corriger) et exécuter un programme commandant un système réel et vérifier le comportement attendu.

Écrire un programme dans lequel des actions sont déclenchées par des événements extérieurs. Notions d'algorithme et de programme.

#### Notion de **variable informatique.**

Déclenchement d'une action par un **évènement**, **séquences d'instructions**, **boucles**, **instructions conditionnelles**. Systèmes embarqués. Forme et transmission du signal. **Capteur**, actionneur, interface.

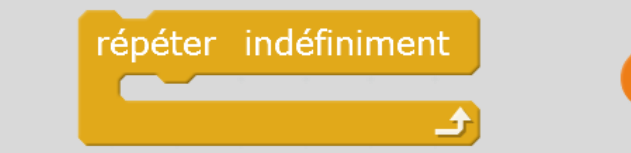

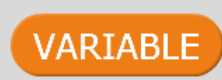

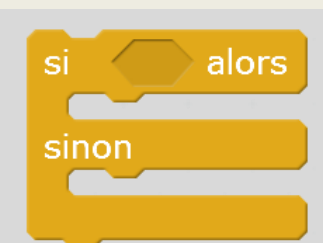

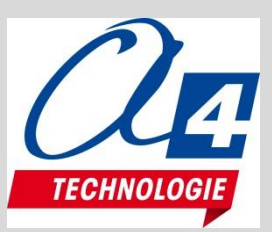

### La programmation par Blocs

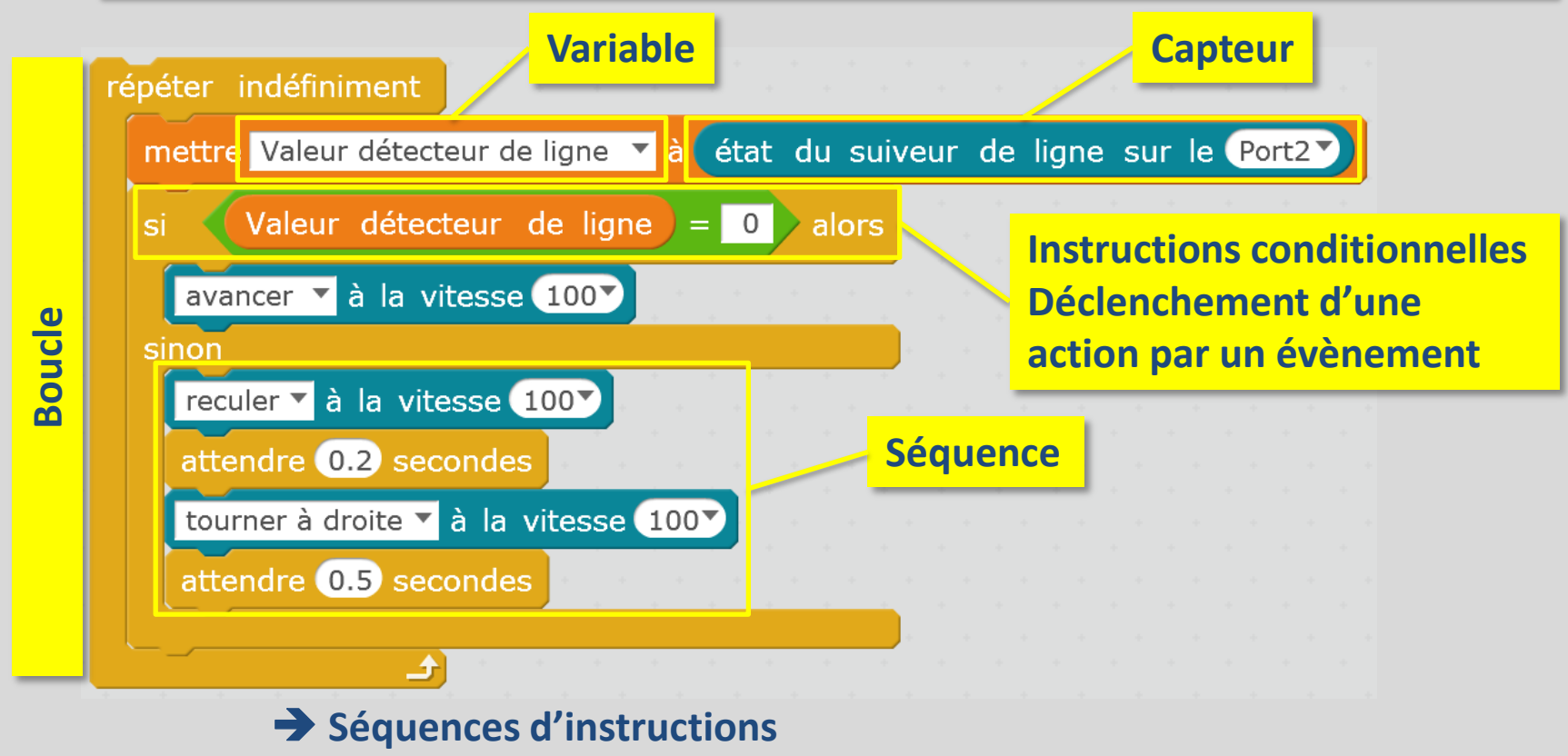

- → Boucles
- Déclenchement d'une action par un évènement
- → Instructions conditionnelles
- ➔ Notion de variable informatique

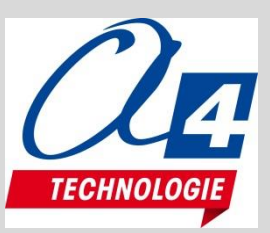

### Le menu pilotage mBot

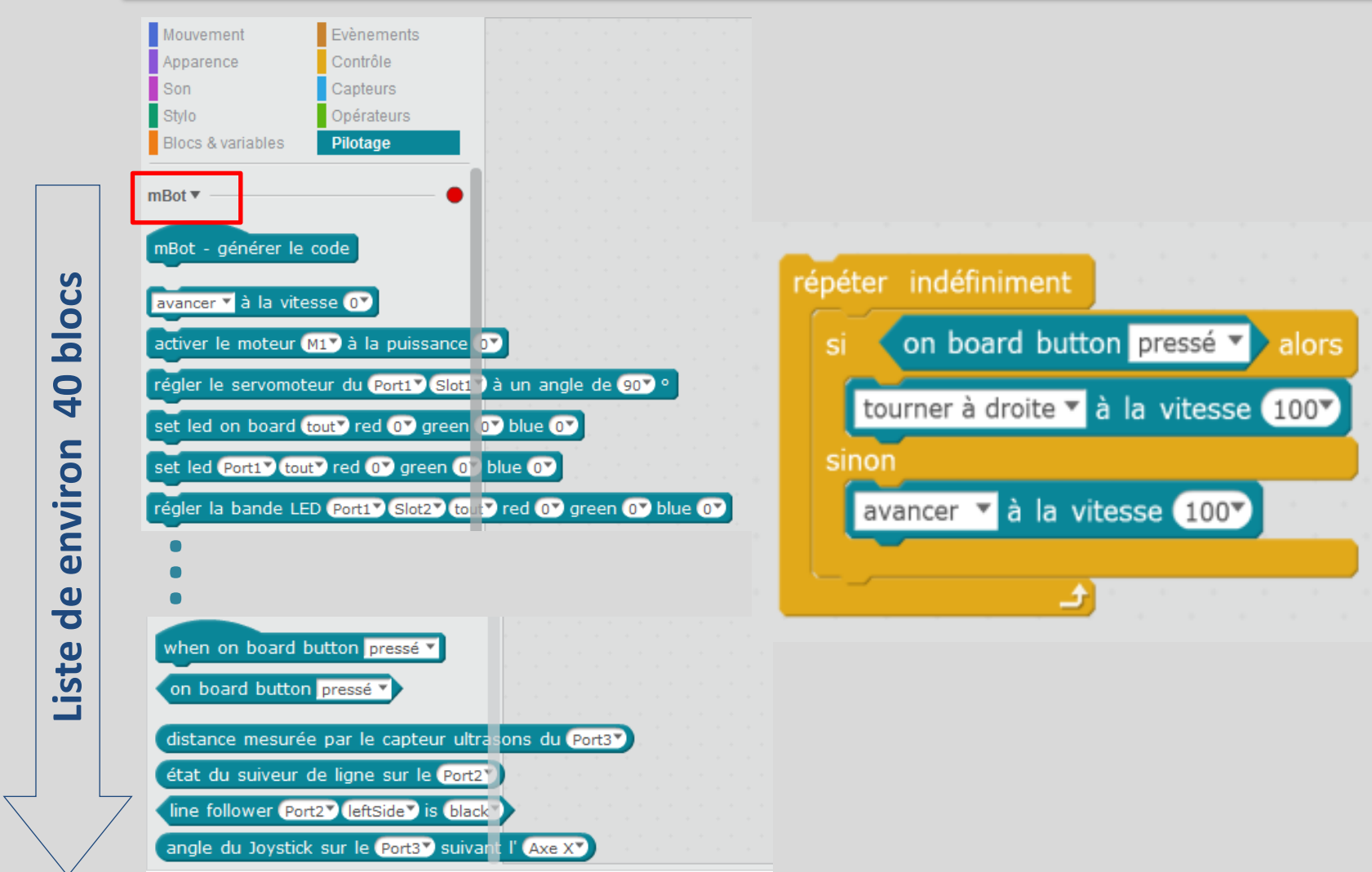

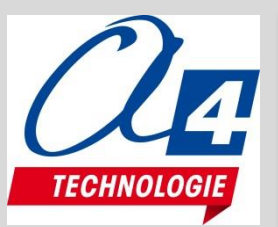

# Mode connecté / mode embarqué

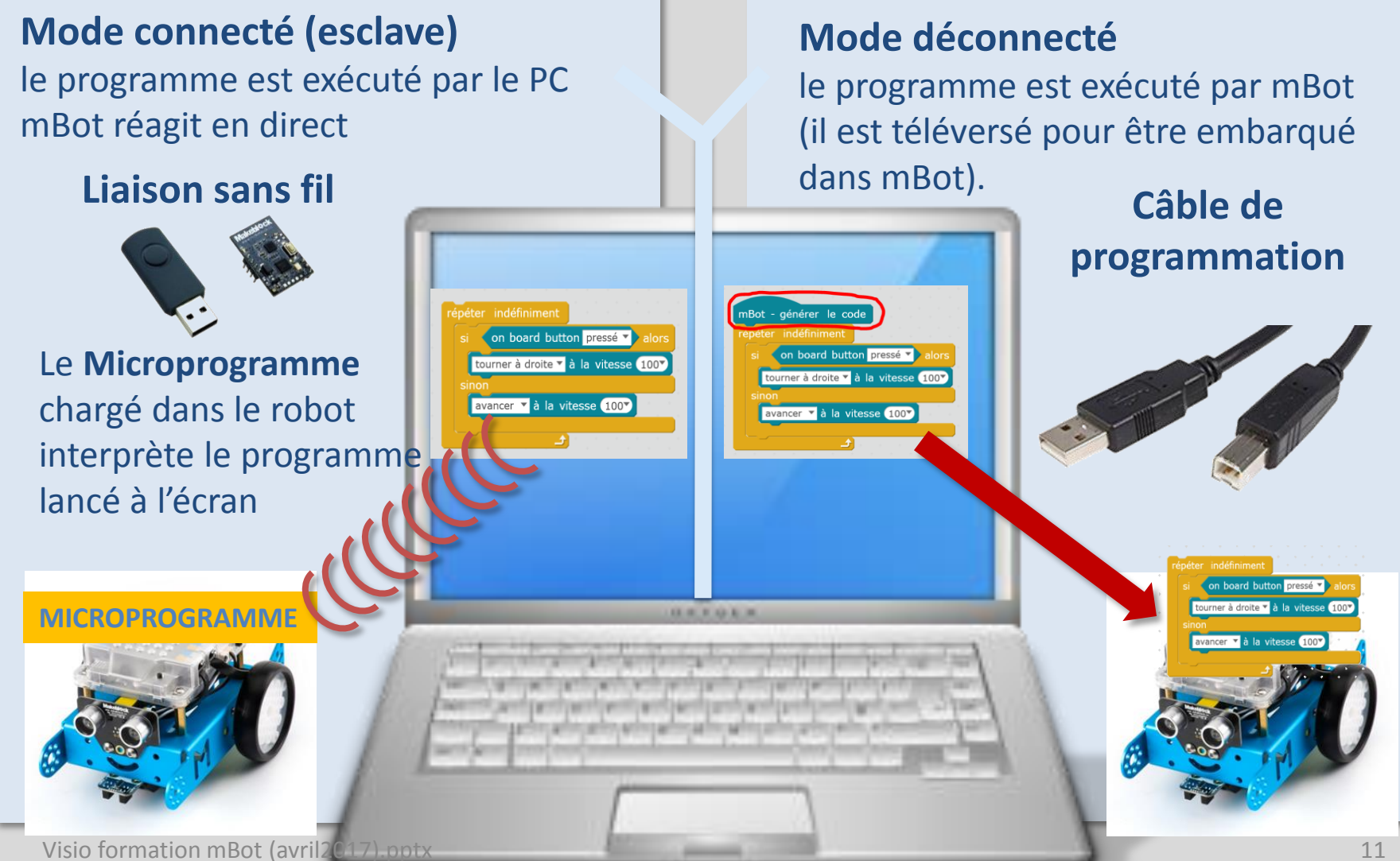

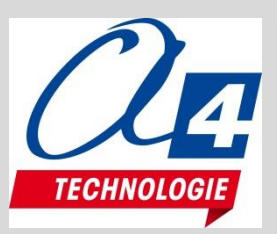

## **3** Types de connexions

#### Câble de liaison USB (Transfert + mode embarqué)

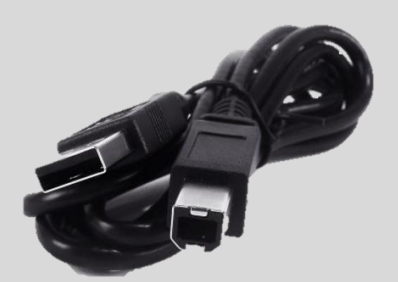

| y molock(voleko) - par portiserie (convi) connecte - nas sauvegarue |                   |                   |                     |              |                   |     |  |
|---------------------------------------------------------------------|-------------------|-------------------|---------------------|--------------|-------------------|-----|--|
| Fichier Edition                                                     | Connecter         | Choix de la carte | Choix des extension | s C          | hoix de la langue | Ai  |  |
| -                                                                   | par po            | ort série (COM)   | ۰.                  |              | COM12             | cri |  |
|                                                                     | par Bluetooth     |                   | ►                   | $\checkmark$ | COM28             |     |  |
|                                                                     | par WiFi (2,4GHz) |                   | •                   |              | СОМЗ              | Mc  |  |
|                                                                     | Résea             | u                 | ۱.                  |              |                   | Ap  |  |

WiFi 2,4 GHz (mode connecté seulement)

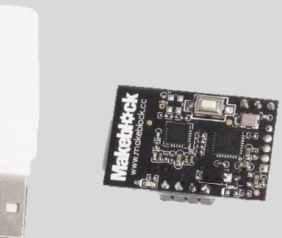

| 😳 mBlo  | 😌 mBlock(v3.4.0) - Déconnecter - Pas sauvegardé |                                       |                                 |                      |                       |  |
|---------|-------------------------------------------------|---------------------------------------|---------------------------------|----------------------|-----------------------|--|
| Fichier | Edition                                         | Connecter                             | Choix de la carte               | Choix des extensions | Choix de la langue Ai |  |
|         |                                                 | par port série (COM)<br>par Bluetooth |                                 | •                    | r 🌔 Scr               |  |
|         |                                                 | par WiFi (2,4GHz)                     |                                 | ►                    | Connecter             |  |
|         |                                                 | Réseau                                | Réseau 🔸                        |                      | S                     |  |
|         |                                                 | Mattre                                | Mettre à jour le microprogramme |                      |                       |  |

### Bluetooth (mode connecté seulement)

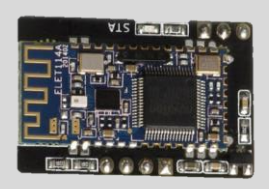

| onnecter Choix de la carte Choix des extensions Choix de la langue Aide |        |                                                                                  |  |  |  |  |
|-------------------------------------------------------------------------|--------|----------------------------------------------------------------------------------|--|--|--|--|
| par port série (COM)                                                    | +      | Scripts Costumes So                                                              |  |  |  |  |
| par Bluetooth                                                           | ÷      | Recherche de périphériques Bluetooth                                             |  |  |  |  |
| par WiFi (2,4GHz)<br>Réseau                                             | *<br>* | Supprimer les périphériques Bluetooth<br>00:1B:10:0E:0C:41 ( 00:1B:10:0E:0C:41 ) |  |  |  |  |
| Mettre à jour le microprogramme                                         |        |                                                                                  |  |  |  |  |

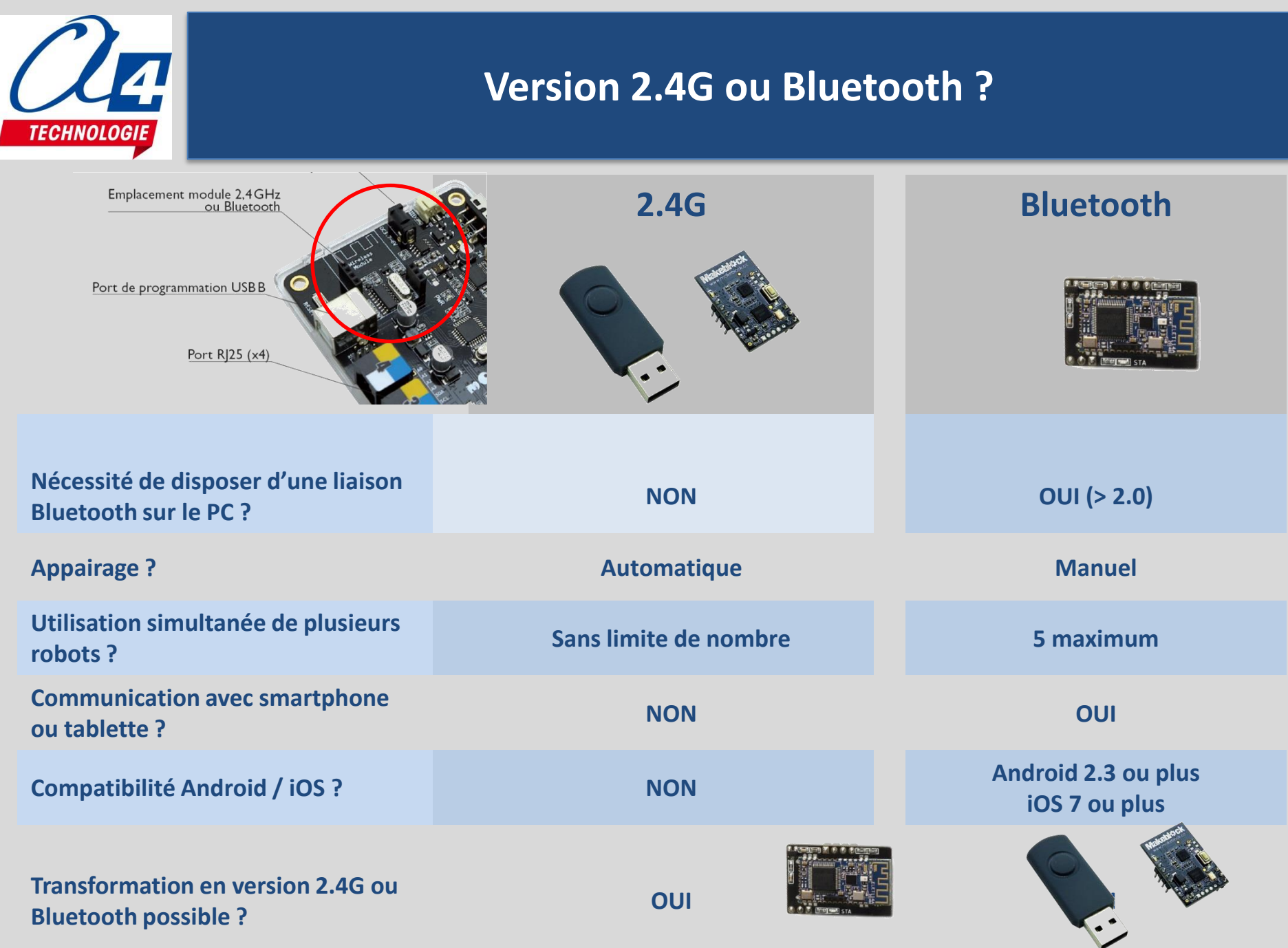

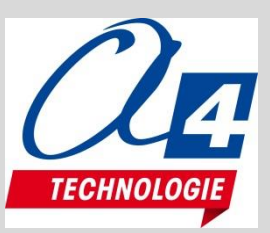

### Le menu pilotage mBot

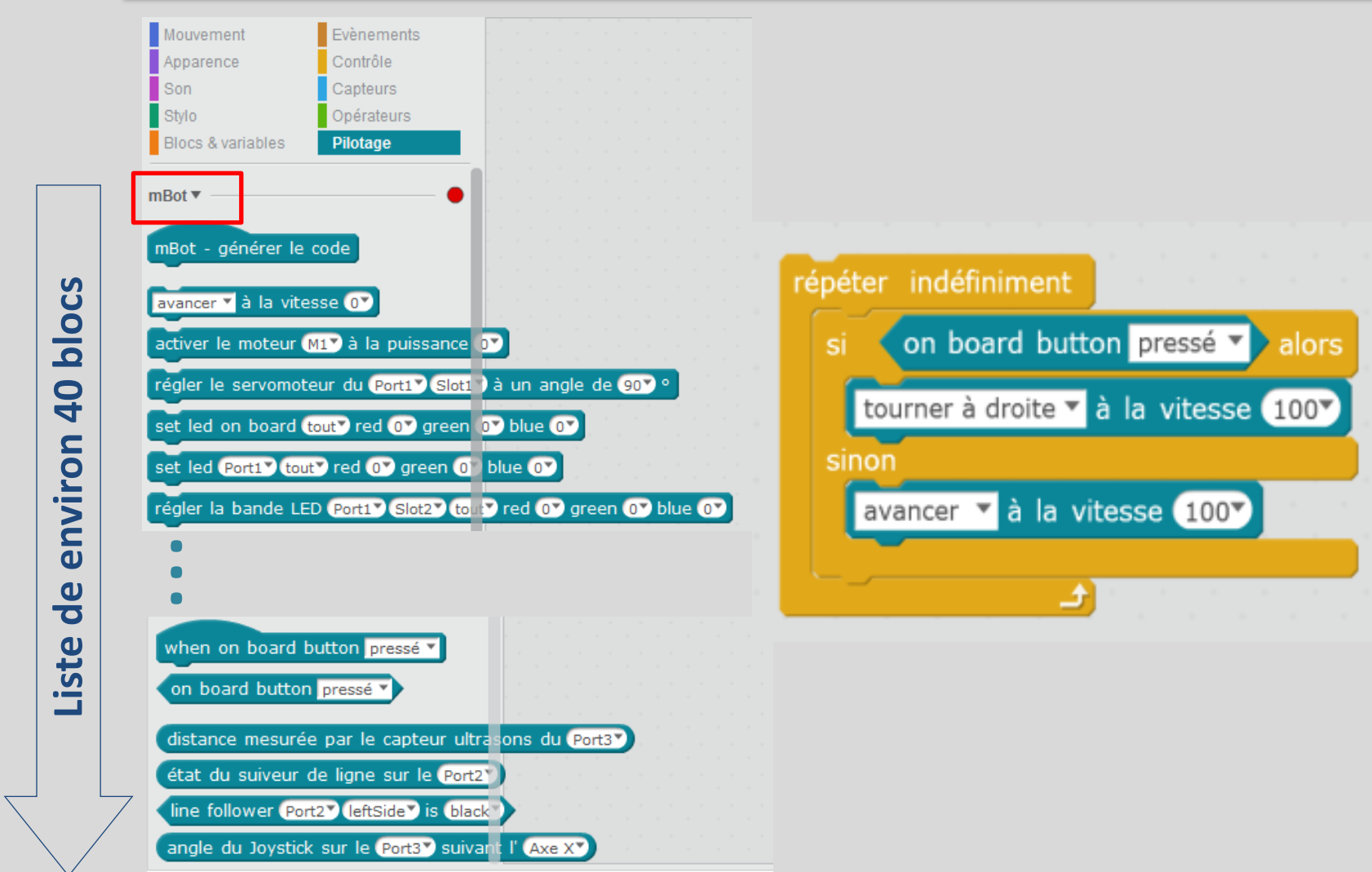

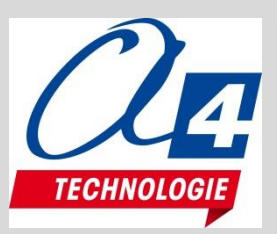

## **3** Types de connexions

#### Câble de liaison USB (Transfert + mode embarqué)

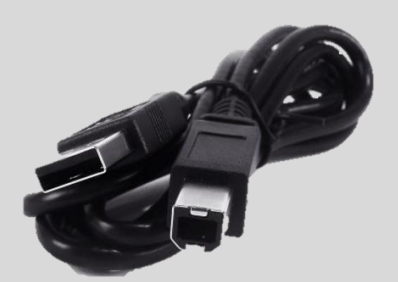

| y molock(voleko) - par portiserie (convi) connecte - nas sauvegarue |                   |                   |                     |              |                   |     |  |
|---------------------------------------------------------------------|-------------------|-------------------|---------------------|--------------|-------------------|-----|--|
| Fichier Edition                                                     | Connecter         | Choix de la carte | Choix des extension | s C          | hoix de la langue | Ai  |  |
| -                                                                   | par po            | ort série (COM)   | ۰.                  |              | COM12             | cri |  |
|                                                                     | par Bluetooth     |                   | ►                   | $\checkmark$ | COM28             |     |  |
|                                                                     | par WiFi (2,4GHz) |                   | •                   |              | СОМЗ              | Mc  |  |
|                                                                     | Résea             | u                 | ۱.                  |              |                   | Ap  |  |

WiFi 2,4 GHz (mode connecté seulement)

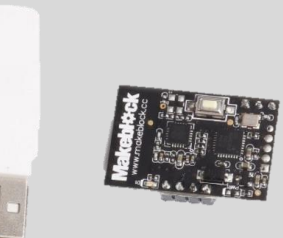

| 😳 mBlo  | 😌 mBlock(v3.4.0) - Déconnecter - Pas sauvegardé |                                       |                                 |                      |                       |  |
|---------|-------------------------------------------------|---------------------------------------|---------------------------------|----------------------|-----------------------|--|
| Fichier | Edition                                         | Connecter                             | Choix de la carte               | Choix des extensions | Choix de la langue Ai |  |
|         |                                                 | par port série (COM)<br>par Bluetooth |                                 | •                    | r 🌔 Scr               |  |
|         |                                                 | par WiFi (2,4GHz)                     |                                 | ►                    | Connecter             |  |
|         |                                                 | Réseau                                | Réseau 🔸                        |                      | S                     |  |
|         |                                                 | Mattre                                | Mettre à jour le microprogramme |                      |                       |  |

### Bluetooth (mode connecté seulement)

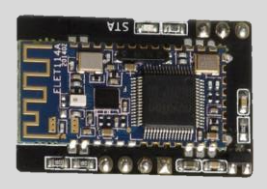

| Connecter Choix de la carte Choix des extensions Choix de la langue Aide |        |                                                                                    |  |  |  |  |
|--------------------------------------------------------------------------|--------|------------------------------------------------------------------------------------|--|--|--|--|
| par port série (COM)                                                     | ۰,     | Scripts Costumes Sons                                                              |  |  |  |  |
| par Bluetooth                                                            | ×      | Recherche de périphériques Bluetooth                                               |  |  |  |  |
| par WiFi (2,4GHz)<br>Réseau                                              | +<br>+ | Supprimer les périphériques Bluetooth<br>V 00:1B:10:0E:0C:41 ( 00:1B:10:0E:0C:41 ) |  |  |  |  |
| Mettre à iour le microprogramme                                          |        |                                                                                    |  |  |  |  |

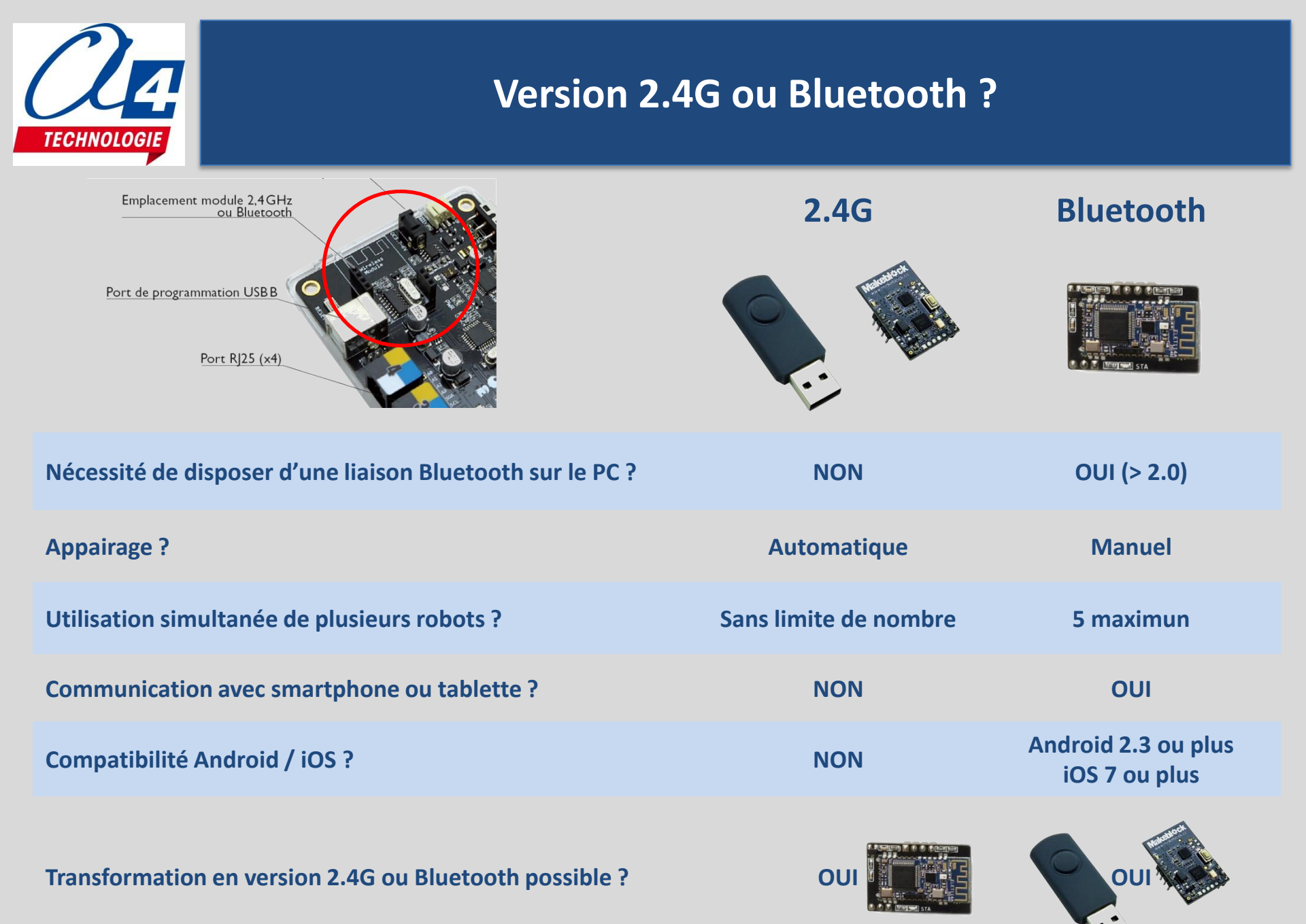

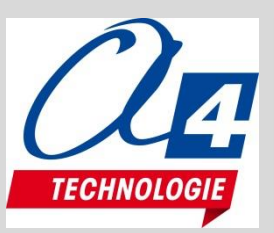

# Makeblock App

Makeblock Necco Enseignement Proi 3 Cette agglication est compatible a Programmation visuelle avec l'application Makeblock App sur iOs ou Android

Personnalisation de l'interface utilisateur, programmation avec mBlockly directement à partir de l'application. S'utilise avec la version Bluetooth de mBot

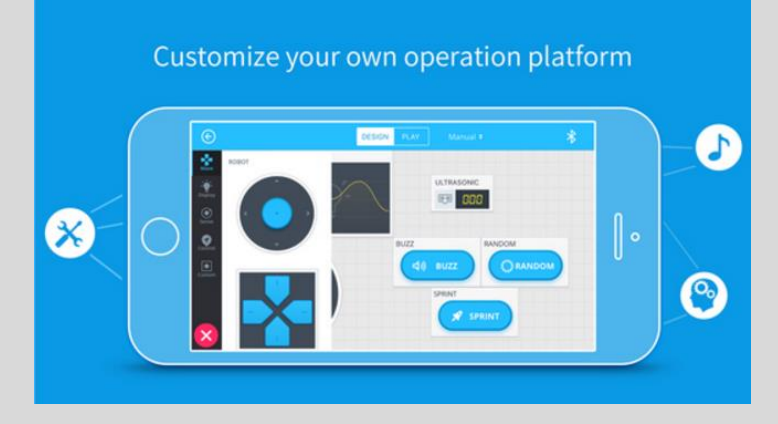

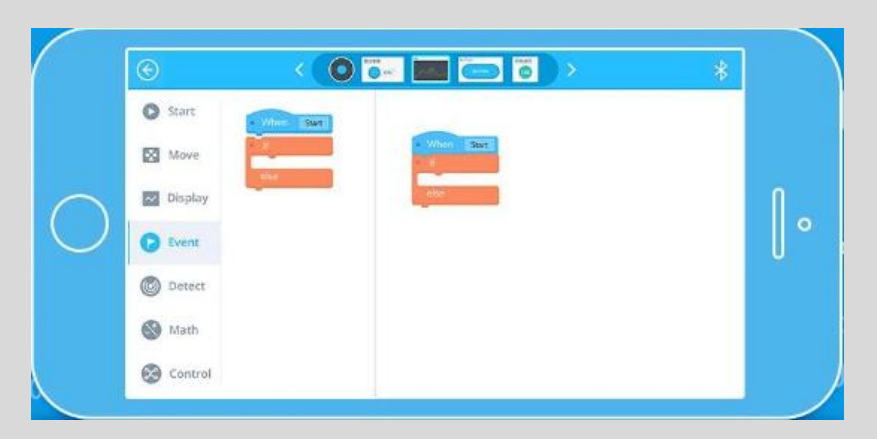

**Mise en œuvre :** dans les réglages iOs ou Android, activer le Bluetooth, mettre sous tension le mBot, lancer la recherche d'appareils, sélectionne l'appareil « Makeblock LE » pour établir l'association. Lancer l'application Makeblock qui va détecter automatiquement la présence du mBot à proximité. Visio formation mBot (avril2017).pptx

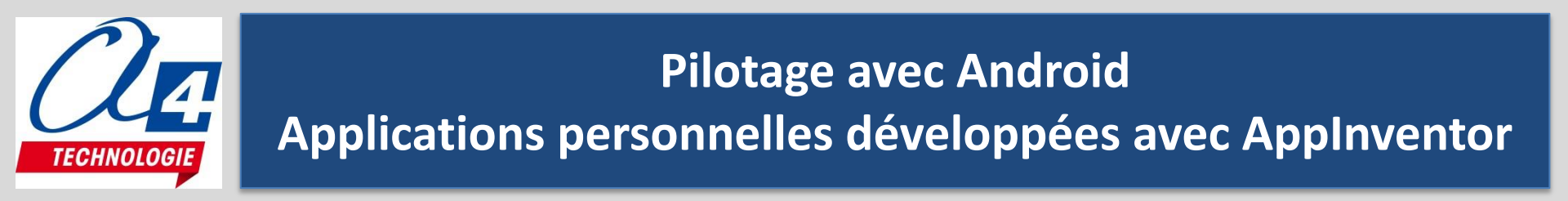

 Installation de l'extension mBot dans AppInventor <u>http://learn.makeblock.com/en/use-mbot-with-app-inventor/</u>

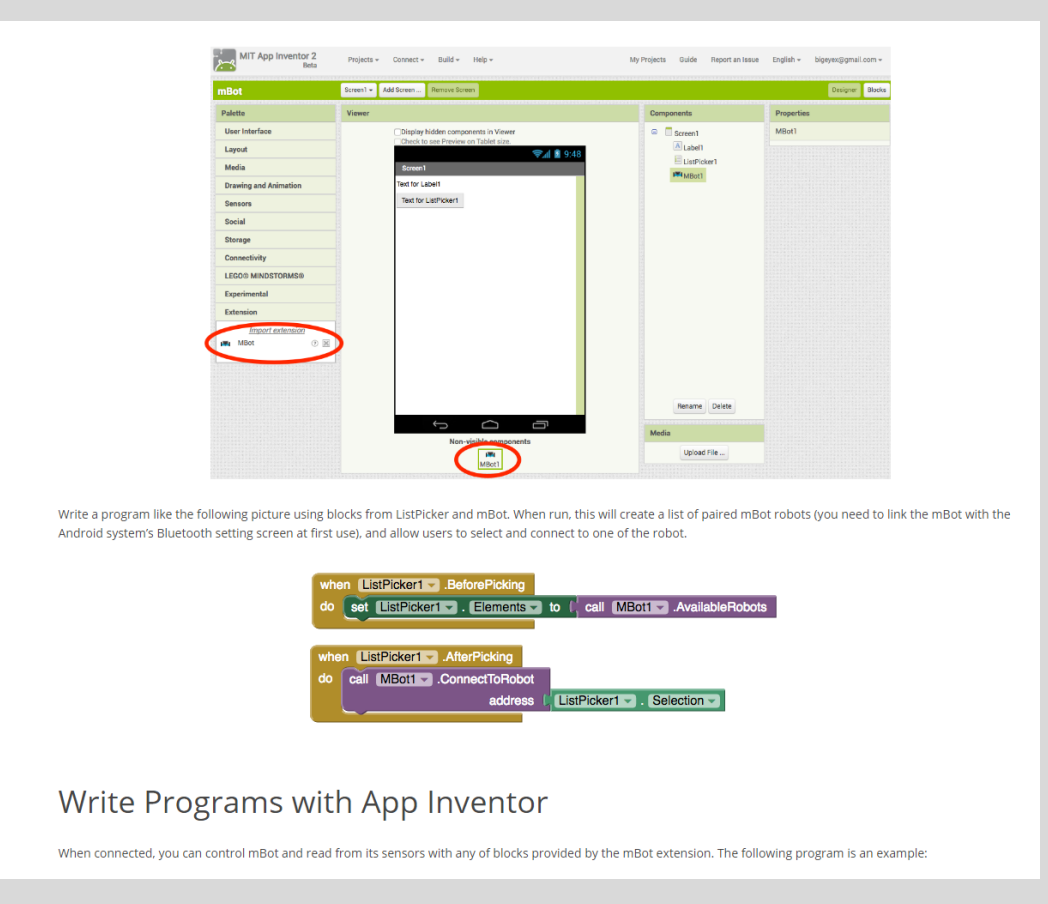

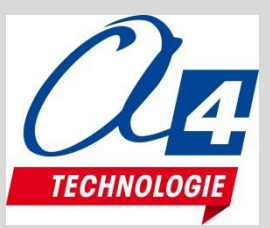

### **Options et modules complémentaires**

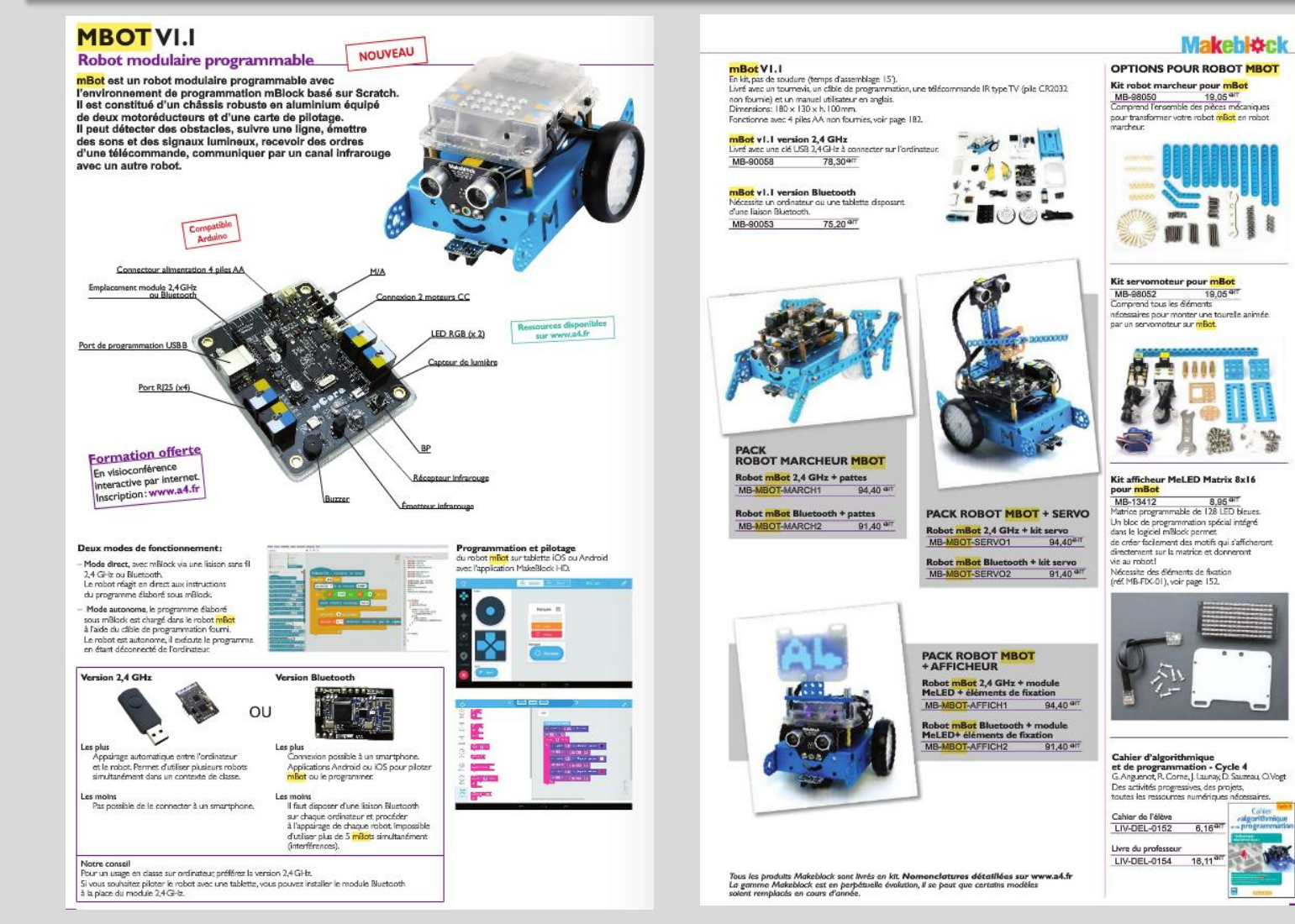

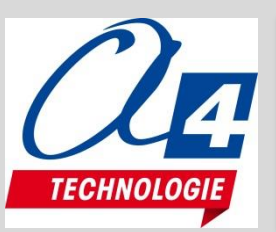

## Options et modules complémentaires, autres matériels Makeblock

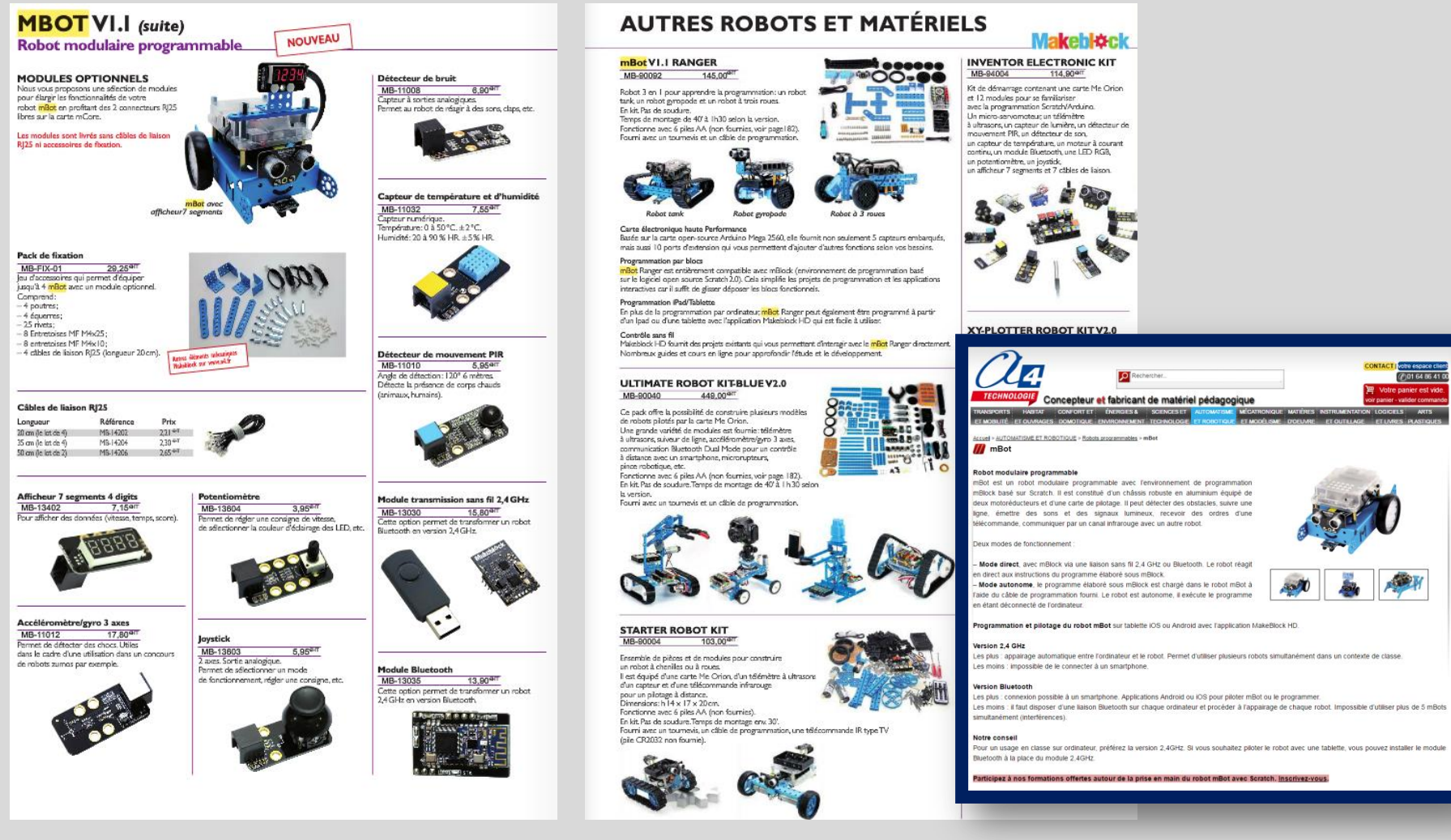

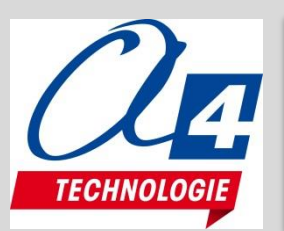

Ne pas confondre les blocs « Mouvement » avec les blocs « Pilotage »

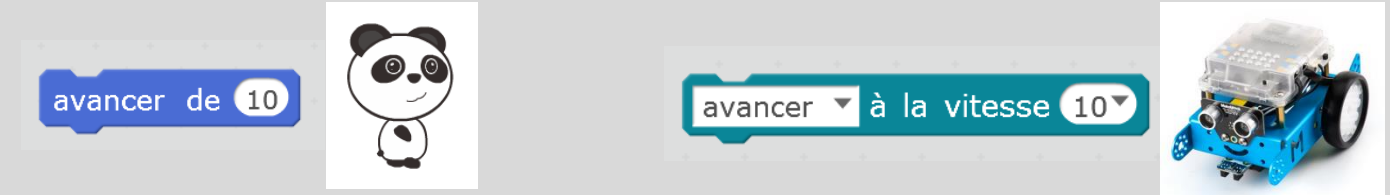

- Alimentation faible : chargement du programme parfois possible sans message d'erreur mais fonctionnement incompréhensible
- **Débogage des programmes** : procéder par étapes, positionner des variables de débogage dans le programme et les afficher
- Limites de fonctionnement du mode connecté (sans fil) : Les traitement prennent plus de temps qu'avec le mode embarqué (traitement par le PC + interprétation par le microprogramme). Par exemple un programme de détection de ligne peut ne pas bien fonctionner (manque de réactivité du robot et perte de la ligne).

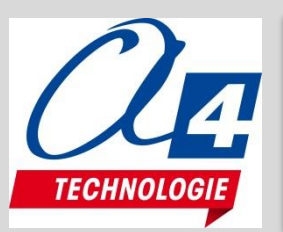

- **Bloc « mBot Générer le code »** Placé en tête de programme, réservé au téléversement de du programme dans mBot (avec le câble de programmation)
- Différence entre « mettre à jour le microprogramme » et « réinitialiser le programme par défaut » le programme par défaut intègre la fonctionnalité de communication sans fil et des programmes de démonstration ; ces programmes utilisent des capteurs du robot. Un robot neuf est pré chargé avec le programme par défaut. Pour l'utilisation en mode connecté (sans fil), charger le microprogramme à la place pour pouvoir exploiter l'ensemble des capteurs du robot,
- **Risque de casse des axes des roues :** 2 axes moteurs fournis, sinon remplacement du moteur réf. MB-81320
- Conseil avec la version 2.4G : étiqueter robot et clé 2.4G
- Perte clé 2.4G : remplacer l'ensemble Clé + module 2.4G

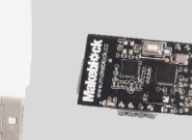

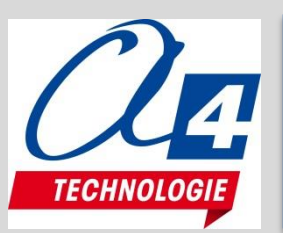

- Version 2.4G en classe + module Bluetooth à insérer sur carte mCore
- Alimentation piles ou accus AA (accu lithium certifié non disponible à ce jour, en cours de certification chez le fabricant)
- En cas de casse : 2 axes moteurs fournis, sinon remplacement du moteur réf. MB-81320

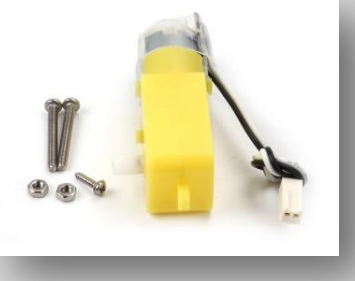

• Eléments mécaniques pour fixer et connecter les modules : réf. MB-FIX-01

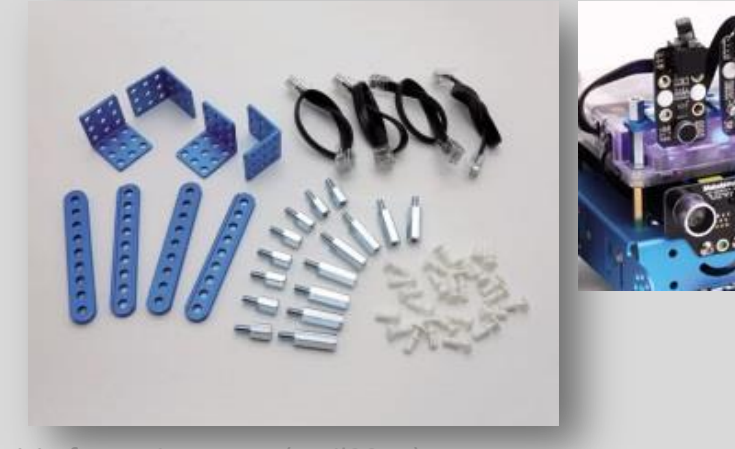

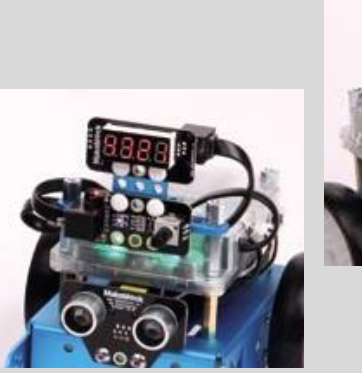

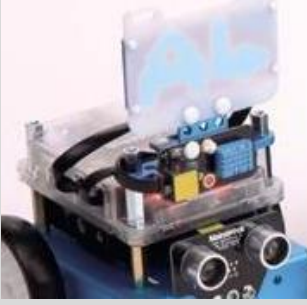

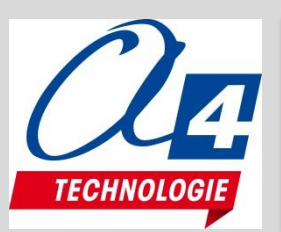

 Message d'erreur incompréhensible au chargement d'un programme avec le câble

Vérifier que le programme est constitué uniquement avec des commandes de pilotage « mBot

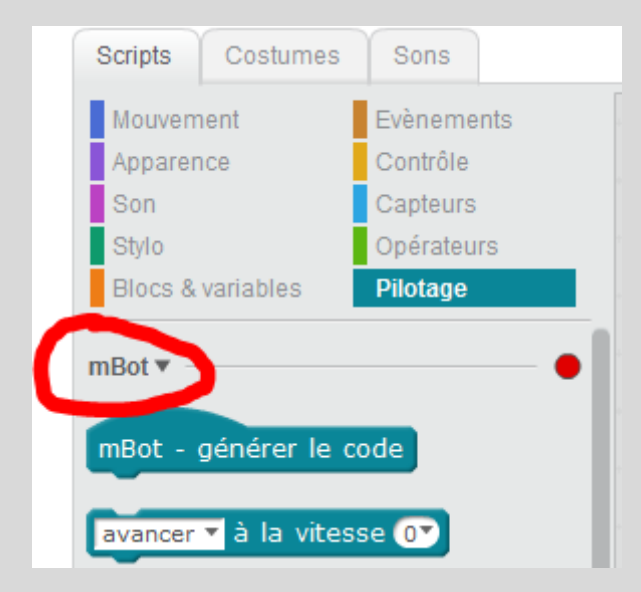

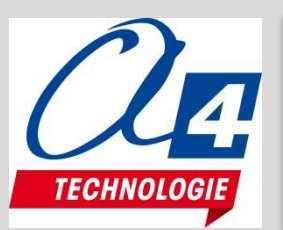

• Le mode connecté 2.4G ou Bluetooth ne fonctionne pas Vérifier que la connexion sans fil en Bluetooth ou 2,4GHz sont activées

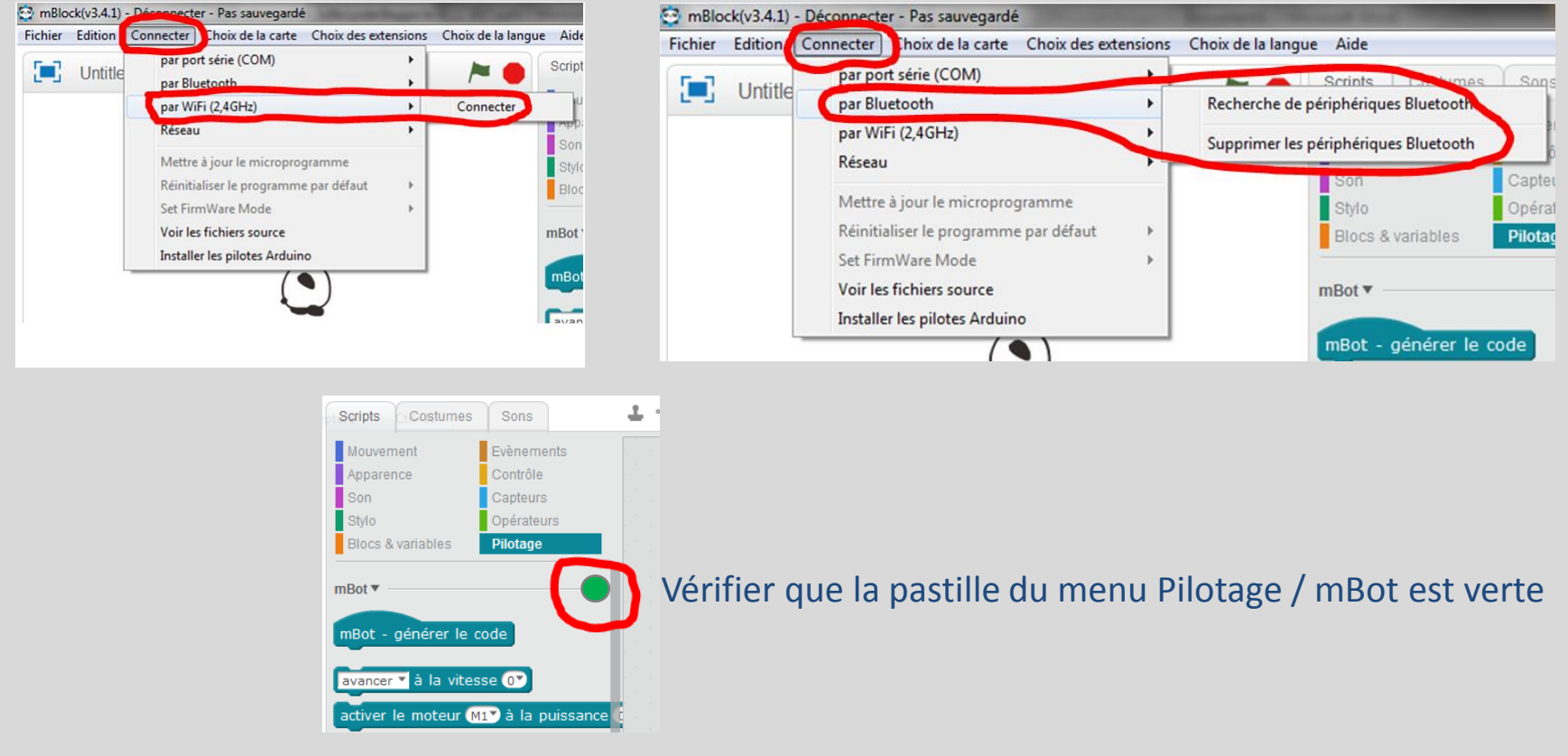

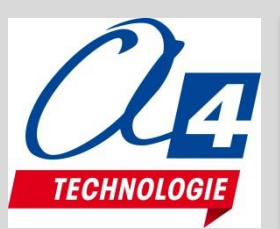

#### Impossible de téléverser un programme avec le câble

Connecter le câble de programmation au robot et au PC, <u>mettre sous tension le robot</u>. Un message sonore de Windows (« ding/dong ») indique habituellement qu'un périphérique USB est détecté.

Attention, la première fois que cette opération est réalisée sur un poste, Windows installe normalement automatiquement les pilotes. Cela peut prendre du temps... cela peut échouer... Windows signale l'installation dans la barre des tâches, on peut suivre le processus d'installation

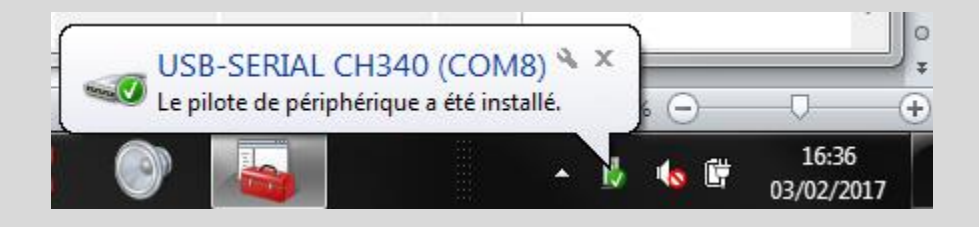

| Installation du logiciel de pilote | tois que cette op     | ×      |
|------------------------------------|-----------------------|--------|
| USB-SERIAL CH340 (COM              | 18) installé          |        |
| USB-SERIAL CH340 (COM8)            | 🖌 Prêt à être utilisé |        |
|                                    |                       | Fermer |

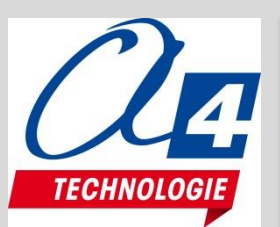

#### Problème d'installation des pilotes

Le gestionnaire de périphériques Windows affiche un périphérique inconnu, le pilote « USB-SERIAL CH340 » n'apparaît pas dans la liste des ports COM et LPT : les pilotes ne sont pas installés

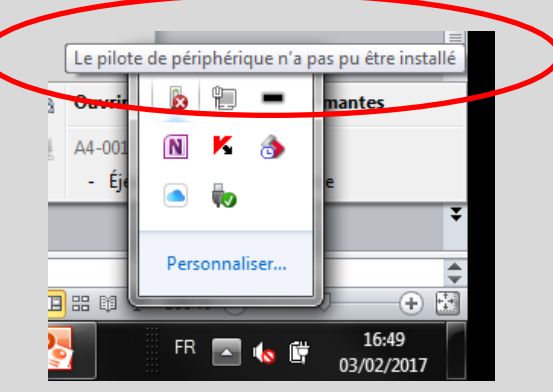

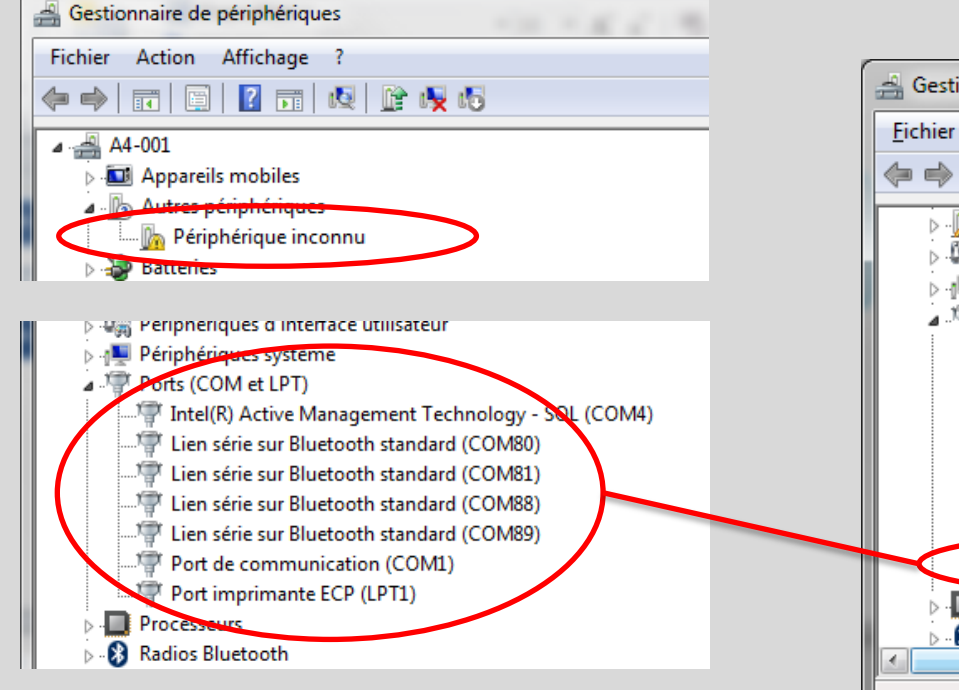

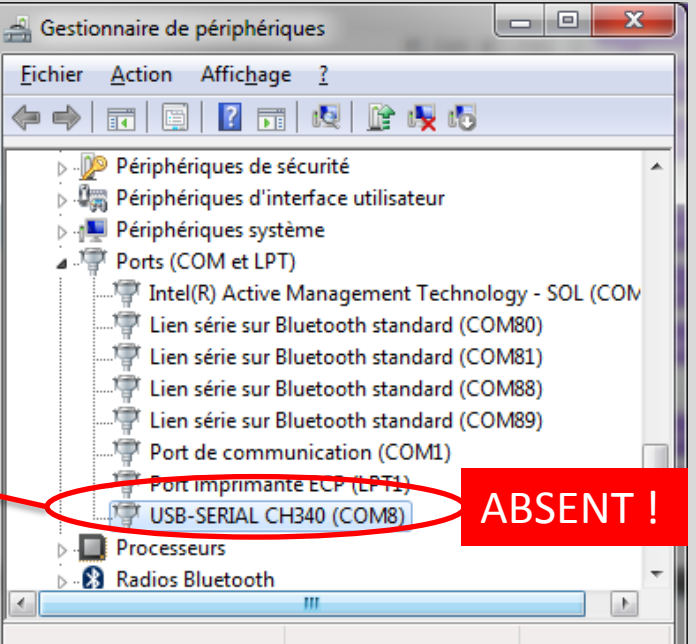

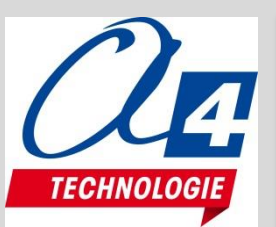

#### Installation des pilotes Arduino:

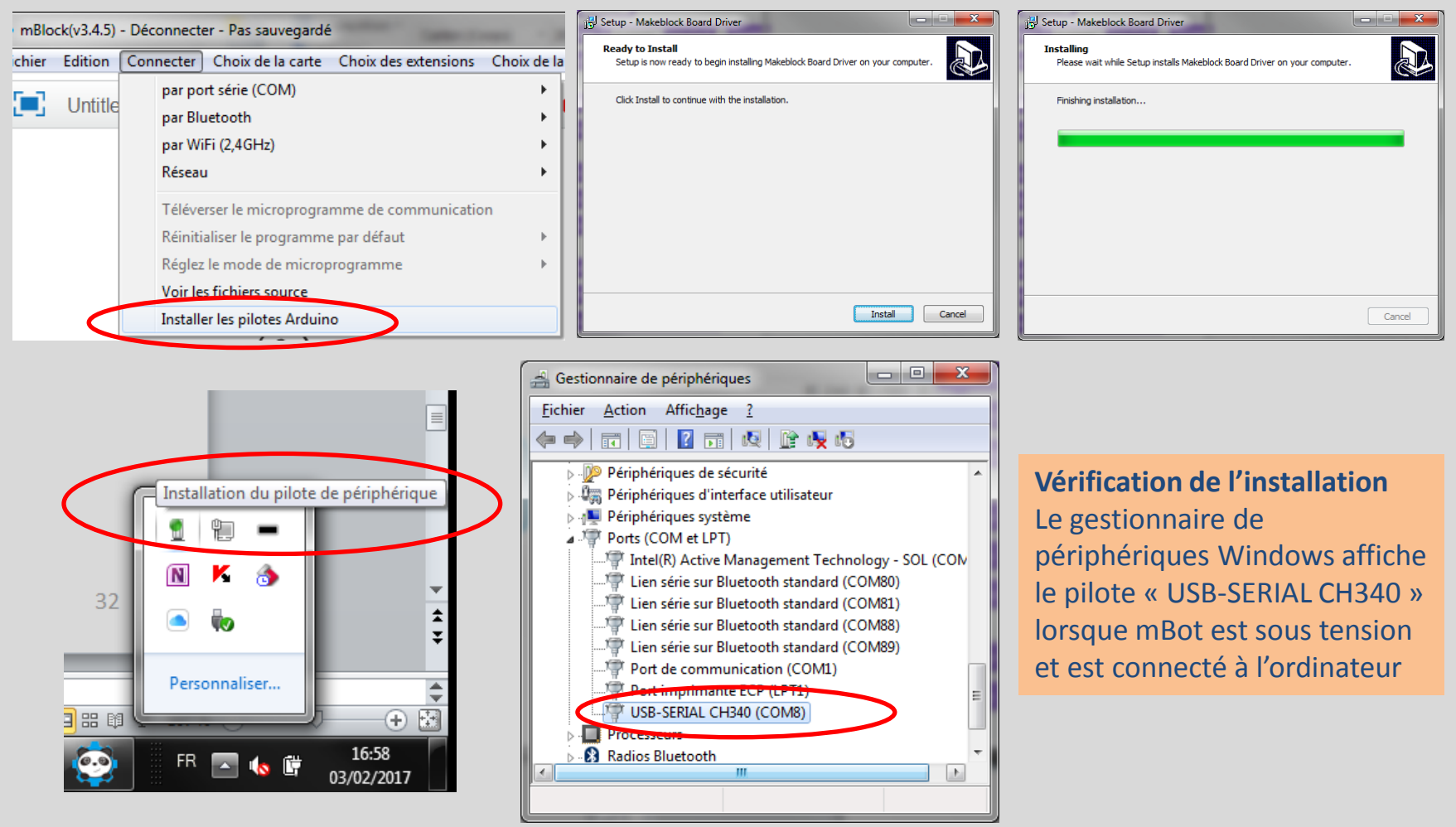

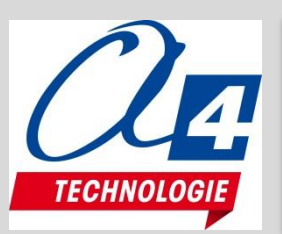

• **Télécommande infrarouge :** les différentes touches

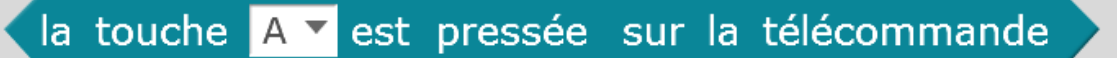

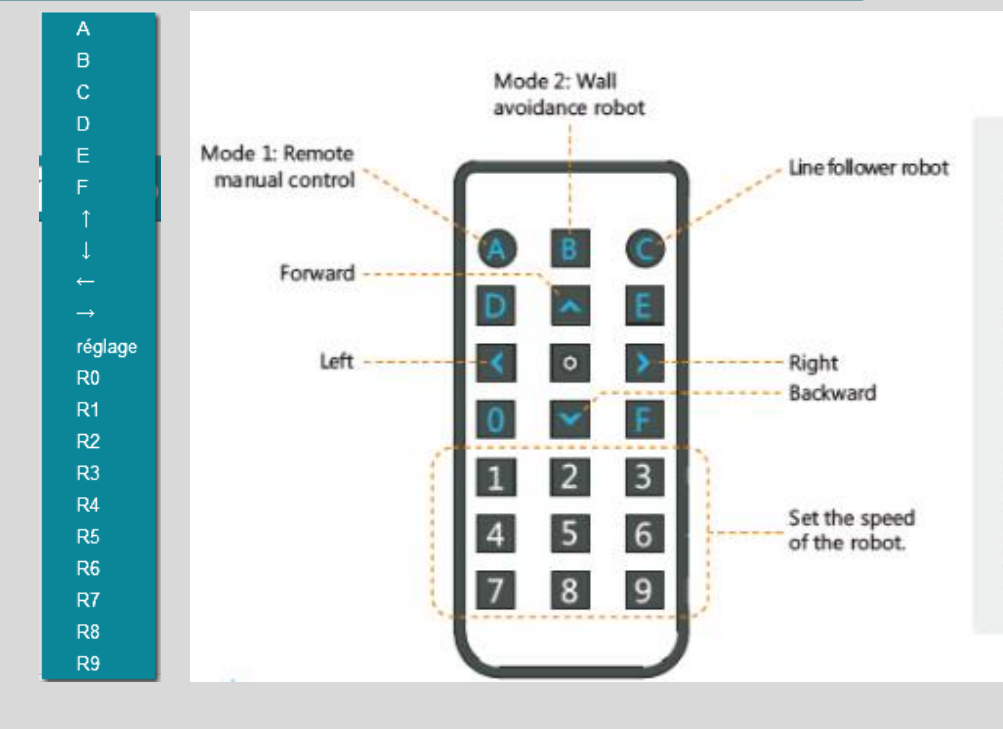

Mode 1: Remote manual control Users can use buttons to control the direction and speed of mBot.

#### Mode 2: Wall avoidance robot

A robot that can avoid walls and obstacles while moving.

#### Mode 3: Line follower robot

Line follower is a robot that can follow a path. The path can be visible like a black line on a white surface (or vice-versa)

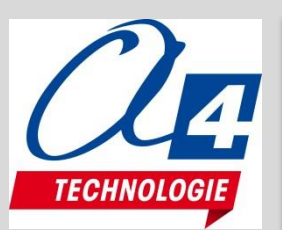

• Les versions de mBlock évoluent régulièrement, les intitulés de menus peuvent changer...

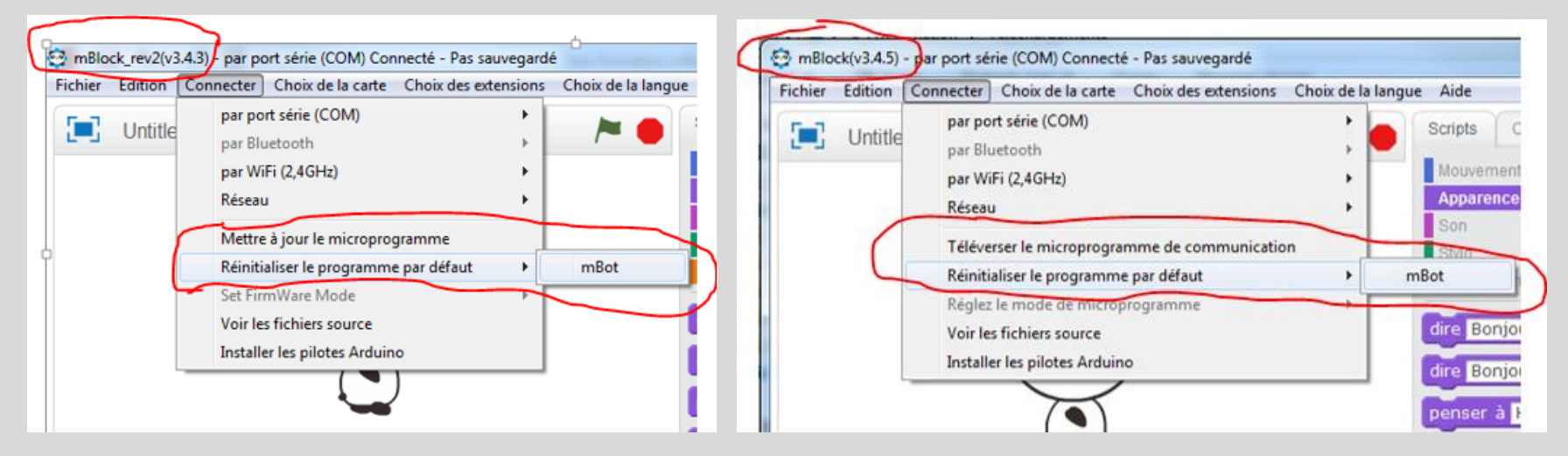

• Ressources, téléchargements, ... : <u>http://www.makeblock.com/product/mbot-robot-kit</u>

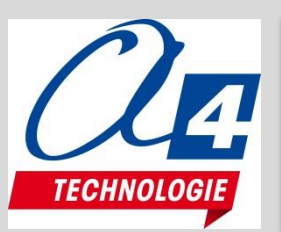

#### **Module Bluetooth**

Le module Bluetooth du mBot supporte les deux protocoles Bluetooth 2.0 and Bluetooth 4.0.

Si il apparait sous le nom « Makeblock LE » dans les périphériques Bluetooth détectés par Android (menu réglages de la tablette), cela signifie qu'il fonctionne avec le protocole Bluetooth 4.0.

L'application Mackeblock permet d'associer automatiquement un mBot en plaçant ce dernier à proximité de la tablette.

Si une association en manuel a été réalisée au préalable, il est recommandé de supprimer « Makeblock LE » de l'historique des matériel déjà associés avant de lancer l'application Mackeblock, sans quoi celle-ci risque de ne pas associer automatiquement le mBot.

Note : lorsque l'association entre la tablette et le mBot est réalisée, la LED témoin bleue passe du clignotement à l'allumage fixe.

Procédure de réinitialisation de la clé et du module sans fil 2.4 GHz

- 1 Mettre hors tension le mBot
- 2 Déconnecter toutes les clés 2,4 G des ordinateurs à proximité
- 3 Mettre sous tension le mBot puis appuyer sur le micro bouton poussoir (blanc) situé sur le module 2,4Ghz du mBot
- → le témoin bleu du module 2,4Ghz doit clignoter rapidement

4 - Insérer la clé 2,4 G dans un port USB du PC → le témoin bleu du module 2,4Ghz doit être allumé en fixe (cette clé est désormais associé au module

- 5 Afficher la rubrique Pilotage / mBot dans mBlock → la pastille témoin de connexion du robot avec Scratch est rouge (pastille située à droite du nom mBot)
- 6 Sélectionner le menu Connecter / Par Wifi (2,4GHz) / mBot → la pastille témoin de connexion du robot avec Scratch doit passer au Vert,

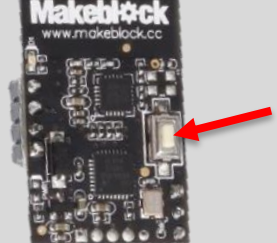

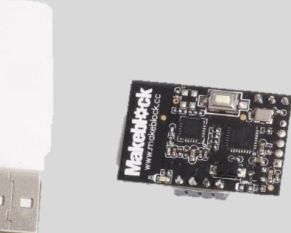

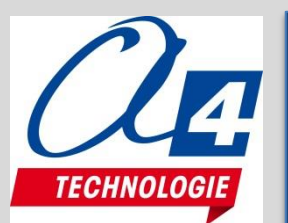

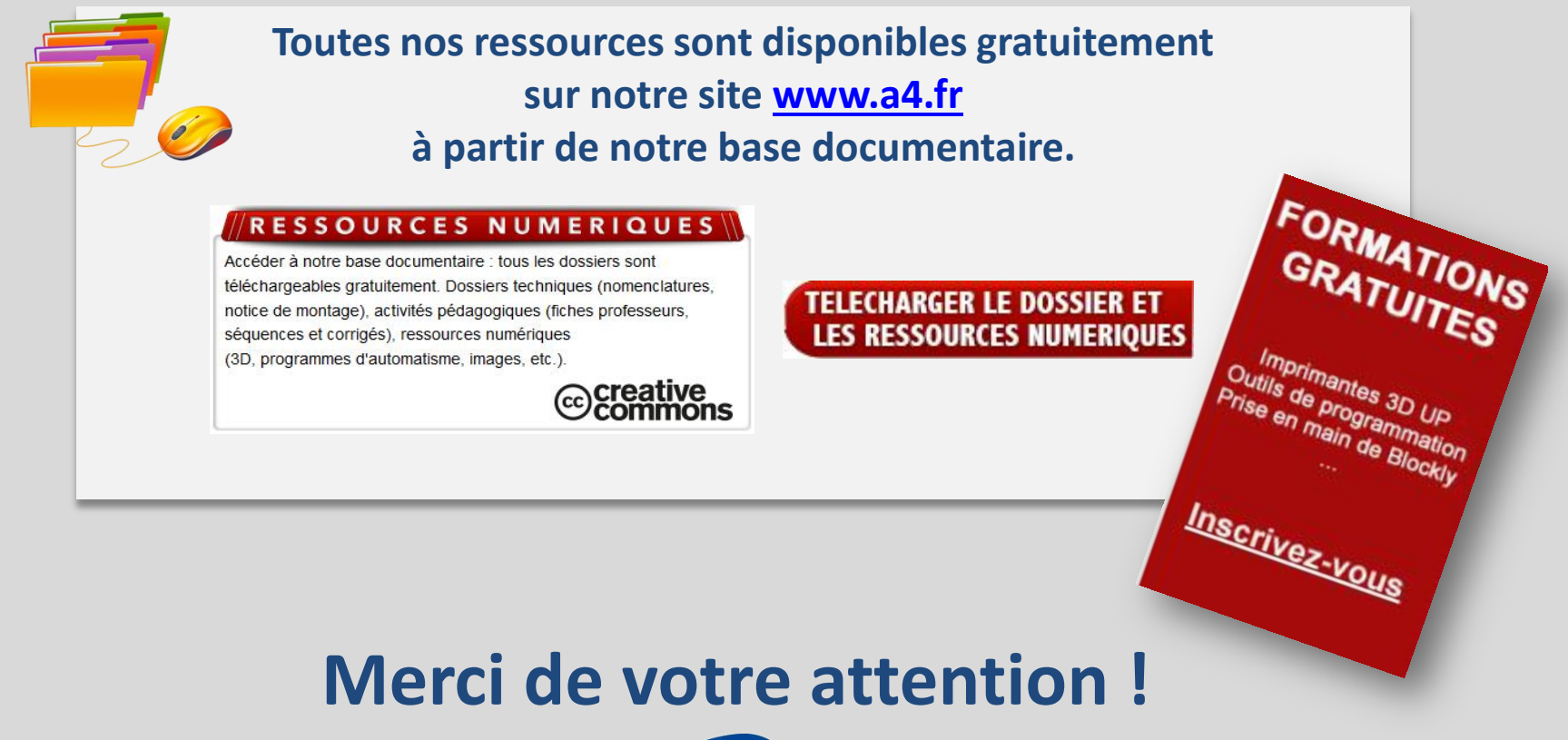

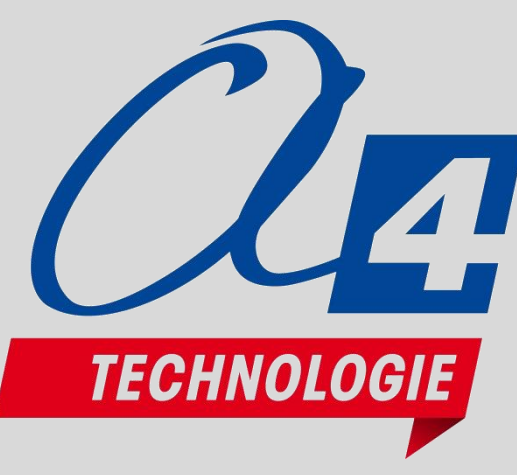